## 1. Log into the Parent Portal

- a. Go to https://sis.hazelwoodschools.org/HZCO360x3/login
- b. Click on tab labeled "Parent"
- c. Login using your username and password
- 2. Click on Fees & Billing either on the home screen or the menu bar to the left

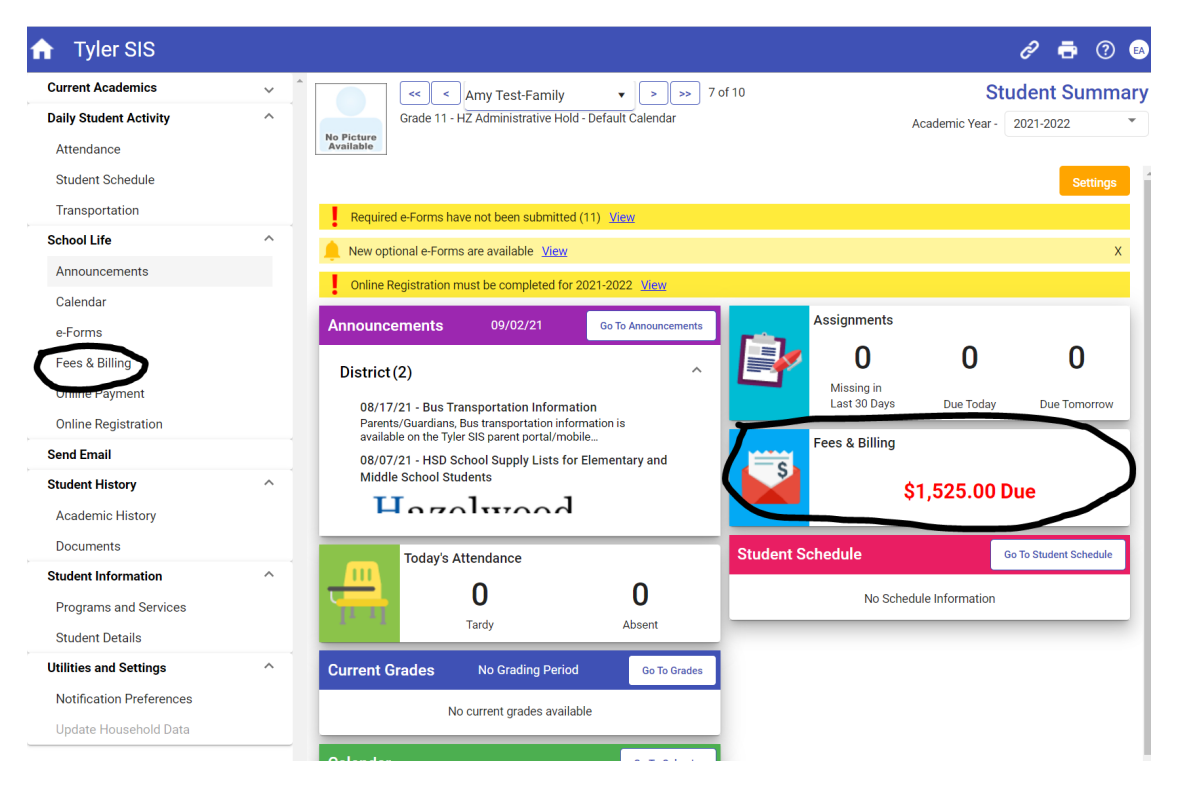

3. Click on Online Payment in the bottom right hand corner.

| $\equiv n$ Tyler SIS                                                                                                    |                               |                                    |                                         |                 | ð            | 🖶 🕐 🖪                      |
|----------------------------------------------------------------------------------------------------|-------------------------------|------------------------------------|-----------------------------------------|-----------------|--------------|----------------------------|
| Image: Constraint of the second second sec | >>> 7 of 10<br>Calendar       | 2021-2022 Balance<br>Total Balance | \$1,525.00 Due<br><b>\$1,525.00 Due</b> | Academic Year - | <b>Fee</b>   | es & Billing               |
| More Fee Code 🍸 🕇                                                                                                    | Description <b>T</b>          |                                    |                                         | Bala            | nce <b>T</b> |                            |
| ✓ ECPT                                                                                                    | Early Childhood Parent Tuitio | n Program                          |                                         | 1,500           | ).00         | Due                        |
| ✓ IDLA                                                                                                    | ID Lanyard                    |                                    |                                         | 25              | j.00         | Due                        |
|                                                                                                    |                               |                                    |                                         |                 | (            |                            |
| Expand All Collapse All                                                                                                    |                               |                                    |                                         |                 |              | <b>₽</b><br>Online Payment |

4. Enter the amount that you would like to pay towards each particular fee in the boxes to the right of the account balance. Then click Proceed to Verification in the bottom right corner.

| ≡ ♠           | Tyler SIS                          |                                               |                          | i 🗗 🗗 🕼                 |
|---------------|------------------------------------|-----------------------------------------------|--------------------------|-------------------------|
| Account       | / New Deposits Transaction History |                                               | Academic Year            | Online Payment          |
| Site <b>T</b> | Student Name 🍸 🏠                   | Account <b>Y</b>                              | Account Balance <b>Y</b> | Deposit Amount          |
| HZAD          | Test-Family, Amy                   | ECPT - Early Childhood Parent Tuition Program | 1,500.00 Due             | 1.00                    |
| HZAD          | Test-Family, Amy                   | IDLA - ID Lanyard                             | 25.00 Due                |                         |
| HZ02          | Test-Family, Barb                  | IDTG - Student ID                             | 5.00 Due                 |                         |
|               | Total due                          | for Academic Year 2021-2022                   | 1,530.00                 |                         |
|               |                                    |                                               | Total Deposit            | 1.00                    |
|               |                                    |                                               | Transaction Total        | 1.00                    |
|               |                                    |                                               |                          | Proceed to Verification |

- 5. Review Online Payment Verification for accuracy. If correct, click pay in the bottom right hand corner. This will have a pop up appear asking you to login or to sign up with RevTrak. If this is the first time using this feature, select "Sign Up"
- 6. Create an account from the questions that appear.

|               |                      |                                                                                            |                              |         |                  | Onli                    | Online Payment       |  |
|---------------|----------------------|--------------------------------------------------------------------------------------------|------------------------------|---------|------------------|-------------------------|----------------------|--|
|               | Onlin                | ne Payment Verification                                                                    | n                            |         |                  | Acadamia Voar 9091      | an <u>22</u> *       |  |
| Account       | / New D              | Account <b>Y</b>                                                                           |                              | Close 🗙 | Balance <b>Y</b> | Deposit Amount <b>Y</b> |                      |  |
| Site <b>Y</b> | Stud                 | ECPT - Early Childhood F                                                                   |                              |         | ,500.00 Due      | 1.00                    | osit Amount <b>Y</b> |  |
| HZAD          | Test                 | Total due for Academic Year 2021-2022                                                      | Create Account               | t       | 1,530.00         |                         | 1.00                 |  |
| HZAD          | Test                 |                                                                                            |                              |         | otal Deposit     | 1.00                    |                      |  |
| HZ02          | Test                 |                                                                                            | First name                   |         | saction Total    | 1.00                    |                      |  |
|               | en to depos          | sit a total of 1.00 dollars plus service char                                              |                              |         |                  |                         |                      |  |
|               | you want to<br>and c | o proceed to a screen provided by Connexi<br>complete this transaction select Pay. If not, | Last name                    |         |                  |                         | 1.0                  |  |
|               |                      |                                                                                            | Email                        |         |                  |                         | 1.0                  |  |
|               |                      |                                                                                            | Password                     | O       |                  |                         |                      |  |
|               |                      |                                                                                            | Strength 0 / 3               |         |                  |                         |                      |  |
|               |                      |                                                                                            | Create Account               |         |                  |                         |                      |  |
|               |                      |                                                                                            | Already have an account? Log | in      |                  |                         |                      |  |
|               | 4                    | _                                                                                          |                              |         |                  |                         |                      |  |
|               | 0.00                 | <del>(</del>                                                                               |                              |         |                  |                         |                      |  |
|               | Go Baci              | k to Previous Screen                                                                       |                              |         |                  | Pa                      |                      |  |

7. Enter payment information into the screen. Then click pay.

| Online        | Payment Verification            |                                         |                                    |
|---------------|---------------------------------|-----------------------------------------|------------------------------------|
| Site <b>Y</b> | Student Name 🍸 🛧                | Close 🗙                                 | Account Balance <b>Y</b>           |
| HZAD          | Test-Family, Amy                |                                         | 1,500.00                           |
|               | Total                           | Payment Method                          | 1,530.00                           |
|               |                                 | Log Out                                 | Total Deposit                      |
|               | You have chosen to deposit a to | Name                                    | Transaction Total ransaction Total |
|               | If you want to proc             | Card number                             | it card information                |
|               | and compl∉                      | Expiration                              | bus Screen.                        |
|               |                                 | Street                                  |                                    |
|               |                                 | Zip                                     |                                    |
|               |                                 | Payment Method is saved to your account |                                    |
|               |                                 | Pay \$1.00                              |                                    |
|               |                                 |                                         |                                    |
|               |                                 |                                         |                                    |
|               |                                 |                                         |                                    |
| Go Back to    | Chrevious Screen                |                                         |                                    |

8. This will reduce your balance owed and show the transaction in transaction history.